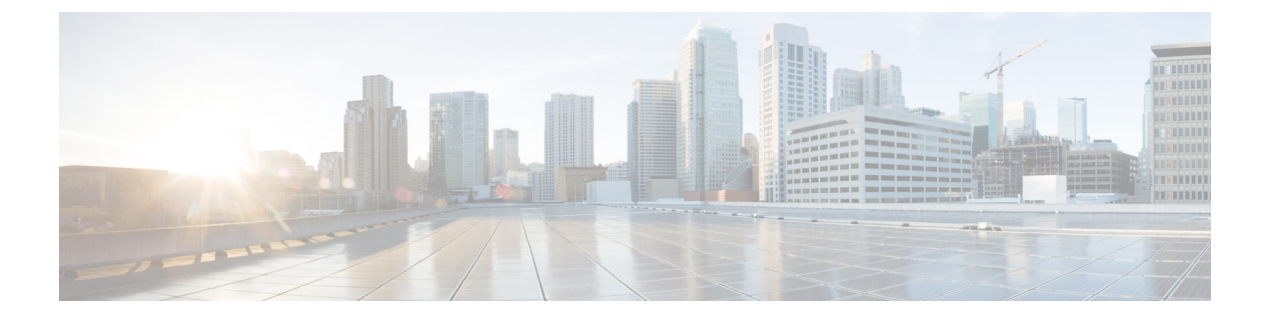

# **L30ut**の**QoS**

この章は、次の内容で構成されています。

- L3Out QoS (1 ページ)
- L3Out QoS ガイドラインと制約事項 (1ページ)
- ・GUIを使用してL3OutにQoSディレクトリを設定する (3ページ)
- GUI を使用した L3Outs の QoS コントラクトの設定 (3 ページ)

### L3Out QoS

L3Out QoS は、外部 EPG レベルで適用されるコントラクトを使用して設定できます。リリース 4.0(1) 以降、L3Out QoS は L3Out インターフェイスで直接設定することもできます。

 (注) Cisco APICリリース 4.0(1) 以降を実行している場合は、L3Out に直接適用されるカスタム QoS ポリシーを使用して L3Out の QoS を設定することを推奨します。

パケットは入力 DSCP または CoS 値を使用して分類されるため、カスタム QoS ポリシーを使 用して着信トラフィックを Cisco ACIQoS キューに分類できます。カスタム QoS ポリシーに は、DSCP/CoS 値をユーザキューまたは新しい DSCP/CoS 値(マーキングの場合)にマッピン グするテーブルが含まれます。特定の DSCP/CoS 値のマッピングがない場合、ユーザキューは 入力 L3Out インターフェイスの QoS 優先度設定によって選択されます(設定されている場 合)。

## L3Out QoS ガイドラインと制約事項

L3OutのQoS設定には次の注意事項が適用されます。

カスタム QoS ポリシーは、Cisco Application Centric Infrastructure (ACI) ファブリックの外部から送信された(L3Out から受信した)レイヤ3マルチキャストトラフィックではサポートされません。

• L3Out が存在する境界リーフスイッチに適用するコントラクトを使用して QoS ポリシー を設定するには、VRFテーブルが出力モードである必要があります(ポリシー制御適用の 方向は「出力」にする必要があります)。

カスタム QoS 設定は L3Out で直接構成でき、境界リーフスイッチからのトラフィックに 適用できます。そのため、VRF テーブルは出力モードである必要はありません。

- 適用するQoSポリシーを有効にするには、VRFポリシー制御適用設定を「適用」にする必要があります。
- L3Outとその他のEPG間の通信を制御する契約を設定する際に、契約またはサブジェクト にQoSクラスまたはターゲットDSCPを含めます。

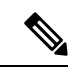

(注) 外部 EPG ではなく、契約の QoS クラスまたはターゲット DSCP のみ設定します(13extInstP)。

 契約のサブジェクトを作成する際は、QoS優先度レベルを選択する必要があります。 [Unspecified]を選択することはできません。

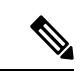

- (注) カスタム QoS ポリシーは QoS クラスが [未指定(Unspecified)] に設定されている場合でも DSCP/CoS 値を設定するため、カスタ ムQoS ポリシーは例外となります。QoS レベルが指定されていな い場合、レベルはデフォルトで3として扱われます。
  - 第2世代スイッチでは、QoSで、グローバルポリシー、EPG、L3Out、カスタム QoS、および契約で設定された新しいレベル4、5、6をサポートします。次の制限が適用されます。
    - 厳密な優先順位を設定できるクラスの数は、5つまで増加できます。
    - ・3つの新しいクラスは、第1世代スイッチでのみサポートされます。
    - 第1世代スイッチと、第2世代スイッチの間でトラフィックが流れる場合、トラフィックは QoS レベル3を使用します。
    - 新しいクラスでFEXと通信するため、トラフィックは値0のレイヤ2Cosを伝送します。

第1世代スイッチは、名の末尾に「EX」、「FX」、「FX2」、「GX」またはそれ以降の サフィックスがないことで識別できます。たとえば、N9K-9312TX という名前などです。 第1世代以降のスイッチは、名の末尾に「EX」、「FX」、「FX2」、「GX」またはそれ 以降のサフィックスが付いていることで識別できます。たとえば、N9K-93108TC-EX や N9K-9348GC-FXP という名前などです。

 QoSクラスを構成したり、L3Outインターフェイスに適用するカスタムQoSポリシーを作 成できるようになりました。

# GUI を使用して L30ut に QoS ディレクトリを設定する

この章では L3Out で QoS ディレクトリを設定する方法について説明します。これは、リリース 4.0(1) 以降の L3Out QoS の推奨設定方法です。Cisco APIC

手順

ステップ1 メインメニューバーから[テナント(Tenants)]> [<tenant-name>]を選択します。

> 存在しない場合は、新しいネットワーク、ノードプロファイル、およびインターフェイスプ ロファイルを作成する必要があります。

ステップ3 メイン ウィンドウペインで、L3Out のカスタム QoS を設定します。

[QoS 優先順位(QoS Priority)]ドロップダウンリストを使用して、標準 QoS レベルの優先順 位を設定できます。または、[カスタム QoS ポリシー(Custom QoS Policy)]ドロップダウンか ら既存のカスタム QoS ポリシーを設定するか、新しいカスタム QoS ポリシーを作成できます。

#### **GUI**を使用した L30uts の QoS コントラクトの設定

この項では、コントラクトを使用して L3Out の QoS を設定する方法について説明します。

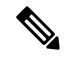

(注) リリース 4.0(1) 以降では、L3Out QoS 用にカスタム QoS ポリシーを使用することを推奨しています。GUI を使用して L3Out に QoS ディレクトリを設定する (3ページ) で説明しています。

この項で説明するコントラクトを使用した QoS 分類の設定は、L3Out で直接設定された QoS ポリシーよりも優先されます。

手順

ステップ1 L3Outにより使用される境界リーフスイッチに適用されるQoSをサポートするために、L3Out を利用していたテナントのVRFインスタンスを設定します。

a) メインメニューバーから[テナント(Tenants)]> [<tenant-name>]を選択します。

- b) Navigation ウィンドウで、Networking を展開し、VRFs を右クリックし、 Create VRF を 選択します。
- c) VRF の名前を入力します。
- d) Policy Control Enforcement Preference フィールドで、Enforced を選択します。
- e) [Policy Control Enforcement Dirction] で [Egress] を選択します

QoS 分類がコントラクトで実行される場合は、VRF の適用を強制を [出力(Egress)] に設定する必要があります。

- f) L3Out の要件に従って VRF を設定します。
- ステップ2 L3Out を使用する EPG の間の通信を可能にするためにフィルタを設定するときには、QoS ク ラスまたはターゲット DSCP を含めて、L3Out を通して入力されるトラフィックにおける QoS の優先順位を適用します。
  - a) [Navigation] ウィンドウの L3Out を使用するテナントで、Contracts を展開し、Filters を右 クリックし、Create Filter を選択します。
  - b) Name フィールドに、ファイルの名前を入力します。
  - c) [Entries] フィールドで、[+] をクリックしてフィルタエントリを追加します。
  - d) エントリの詳細を追加し、Update をクリックし、Submit をクリックします。
  - e) 以前に作成したフィルタを展開し、フィルタエントリをクリックします。
  - f) Match DSCP フィールドを、そのエントリで必要な DSCP レベルに設定します。たとえば EF にします。
- ステップ3 契約を追加します。
  - a) Contracts の下で、Standard を右クリックして、Create Contract を選択します。
  - b) 契約の名前を入力します。
  - c) **QoS Class** フィールドで、この契約で管理されるトラフィックの QoS 優先順位を選択しま す。または、**Target DSCP** の値を選択することもできます。

この項で説明するコントラクトを使用した QoS 分類の設定は、L3Out で直接設定された QoS ポリシーよりも優先されます

- d) [Subjects] の [+] アイコンをクリックして、情報カテゴリを契約に追加します。
- e) 情報カテゴリの名前を入力します。
- f) [QoS Priority] フィールドで、必要な優先度レベルを選択します。[Unspecified] を選択する ことはできません。
- g) [Filter Chain]の下で、[Filters]の[+] アイコンをクリックし、先ほど作成したフィルタをド ロップダウンリストから選択します。
- h) Update をクリックします。
- i) Create Contract Subject ダイアログボックスで、OK をクリックします。

翻訳について

このドキュメントは、米国シスコ発行ドキュメントの参考和訳です。リンク情報につきましては 、日本語版掲載時点で、英語版にアップデートがあり、リンク先のページが移動/変更されている 場合がありますことをご了承ください。あくまでも参考和訳となりますので、正式な内容につい ては米国サイトのドキュメントを参照ください。